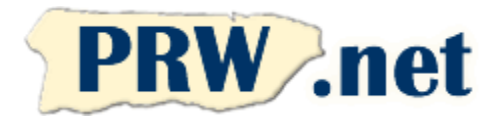

## Puerto Rico WebMasters (PRW.NET) Setup Instructions for Windows XP

## **Internet Connection Wizard**

1. Click on the "Start" button and select "Control Panel". Then click on "Internet Options" move to the "Connections" tab and click on the "Setup" button at the top of the screen. You will see the following screen. Press "Next" to continue

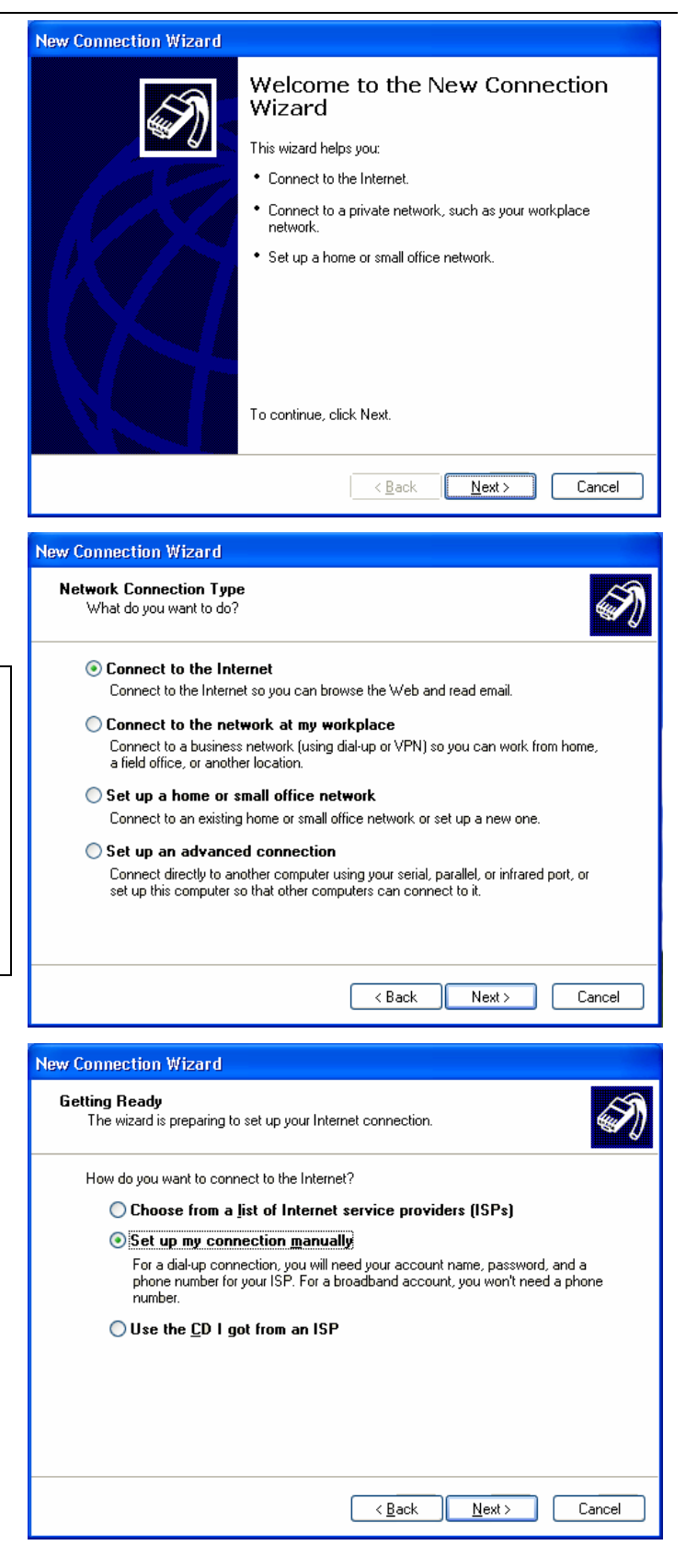

2. Select "Connect to the Internet" and press "Next" to continue.

PR WebMasters (PRW.NET) PO Box 9111 San Juan, PR 00908

Tel.(787) 723-5000Fax(787) 722-6242Toll Free1-866-723-6800

Support (787) 641-9800 Toll Free 1-866-641-0800

3. Select "Set up my connection manually". Press "Next" to continue.

4. Select "Connect using a dialup modem". Press "Next" to continue

5. Enter "PRW" as the connection name. Press "Next" to continue.

6. Enter the access number depending on your area or service according to the Access Number List (see next page for the telephone numbers). If you are in the San Juan metro area, enter 787-641-9000. Press "Next" to continue.

NOTE: You are responsible for determining the appropriate number for your location. ISP is not responsible for any long distance telephone charges.

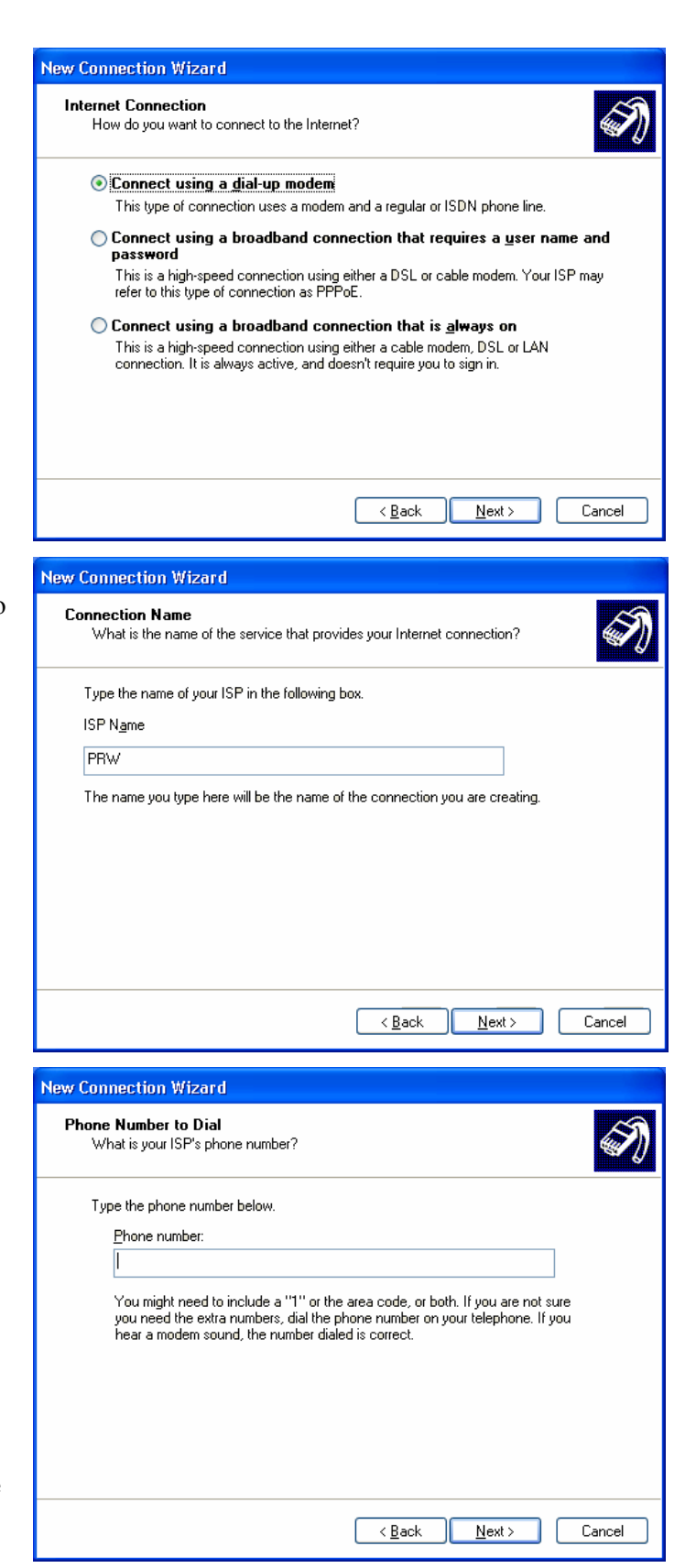

7. Type the username and password you selected in the application form. Make sure the top two boxes are checked. Press "Next" to continue.

Select "Finish" on the following screen to complete the Dialup configuration.

| New Connection Wizard                                                                                                    |                                      |  |  |  |  |
|----------------------------------------------------------------------------------------------------|--------------------------------------|--|--|--|--|
| Internet Account Information<br>You will need an account name and password to sign in to your Internet account.                                                                          |                                      |  |  |  |  |
| Type an ISP account name and password, then write down this information and store it in a<br>safe place. (If you have forgotten an existing account name or password, contact your ISP.) |                                      |  |  |  |  |
| <u>U</u> ser name:                                                                                                    | useiname                             |  |  |  |  |
| Password:                                                                                                    | •••••                                |  |  |  |  |
| Confirm password:                                                                                                    | •••••                                |  |  |  |  |
| Use this account name and password when anyone connects to the Internet from this computer                                                                                               |                                      |  |  |  |  |
| ✓ Make this the default Internet connection                                                                                                    |                                      |  |  |  |  |
| Ium on Internet Connection Firewall for this connection                                                                                                    |                                      |  |  |  |  |
|                                                                                                    | < <u>₿</u> ack <u>N</u> ext > Cancel |  |  |  |  |

## **Email Setup**

1. In Outlook Express click on "Tools" and select "Accounts" from the menu. Then go to the "Mail" tab and click on "Add" and then "Mail".

Enter the name you would like to use for email and click "Next". Most people select their fist name and last names. You can also choose a nickname or your family name (E.g. Famila Perez).

3. Enter your email address and click "Next". The format is username@prw.net where username is the user name you selected in the application form. Note that these should be in lower case.

| our Name                                                                                               |                                                                                             |
|----------------------------------------------------------------------------------------------------|---------------------------------------------------------------------------------------------|
|                                                                                                    | [                                                                                           |
| When you send e-mail, y<br>Type your name as you                                                       | our name will appear in the From field of the outgoing message.<br>would like it to appear. |
| <u>D</u> isplay name:                                                                                  | Juan Perez                                                                                  |
|                                                                                                    | For example: John Smith                                                                     |
|                                                                                                    |                                                                                             |
|                                                                                                    |                                                                                             |
|                                                                                                    |                                                                                             |
|                                                                                                    |                                                                                             |
|                                                                                                    |                                                                                             |
|                                                                                                    |                                                                                             |
| rnet Connection Wiza                                                                                   | ⊻ackNext>Cancel                                                                             |
| rnet Connection Wiza<br>Iternet E-mail Address                                                         | rd                                                                                          |
| rnet Connection Wize<br>nternet E-mail Address<br>Your e-mail address is th                            | e address other people use to send e-mail messages to you.                                  |
| rnet Connection Wize<br>nternet E-mail Address<br>Your e-mail address is th<br>E-mail address:         | e address other people use to send e-mail messages to you.                                  |
| rnet Connection Wiza<br>nternet E-mail Address<br>Your e-mail address is th<br><u>E</u> -mail address: | e address other people use to send e-mail messages to you.                                  |
| rnet Connection Wiza<br>Aternet E-mail Address<br>Your e-mail address is th<br><u>E</u> -mail address: | e address other people use to send e-mail messages to you.                                  |
| rnet Connection Wiza<br>Iternet E-mail Address<br>Your e-mail address is th<br><u>E</u> -mail address: | e address other people use to send e-mail messages to you.                                  |
| rnet Connection Wizanternet E-mail Address<br>Your e-mail address is th<br><u>E</u> -mail address:     | e address other people use to send e-mail messages to you.                                  |
| rnet Connection Wiza<br>nternet E-mail Address<br>Your e-mail address is th<br><u>E</u> -mail address: | < Back                                                                                      |
| rnet Connection Wiza<br>Nernet E-mail Address<br>Your e-mail address is th<br><u>E</u> -mail address:  | e address other people use to send e-mail messages to you.                                  |

4. Enter the server names shown below and click "Next". If you would to use IMAP on server type, enter imap.prw.net for your incoming mail server. Note that these should be in lower case.

Incoming: pop.prw.net Outgoing: smtp.prw.net

5. Enter the account name and password you selected on the application form and click "Next". Note that these should be in lower case.

6. Select "Finish" ending the Wizard and then clicking "Close", to exit the Internet Accounts Window.

You are now ready connect to the Internet. If you have any problems please make a note of any error messages and contact our support department at 787-641-9800 or 1-866-641-0800

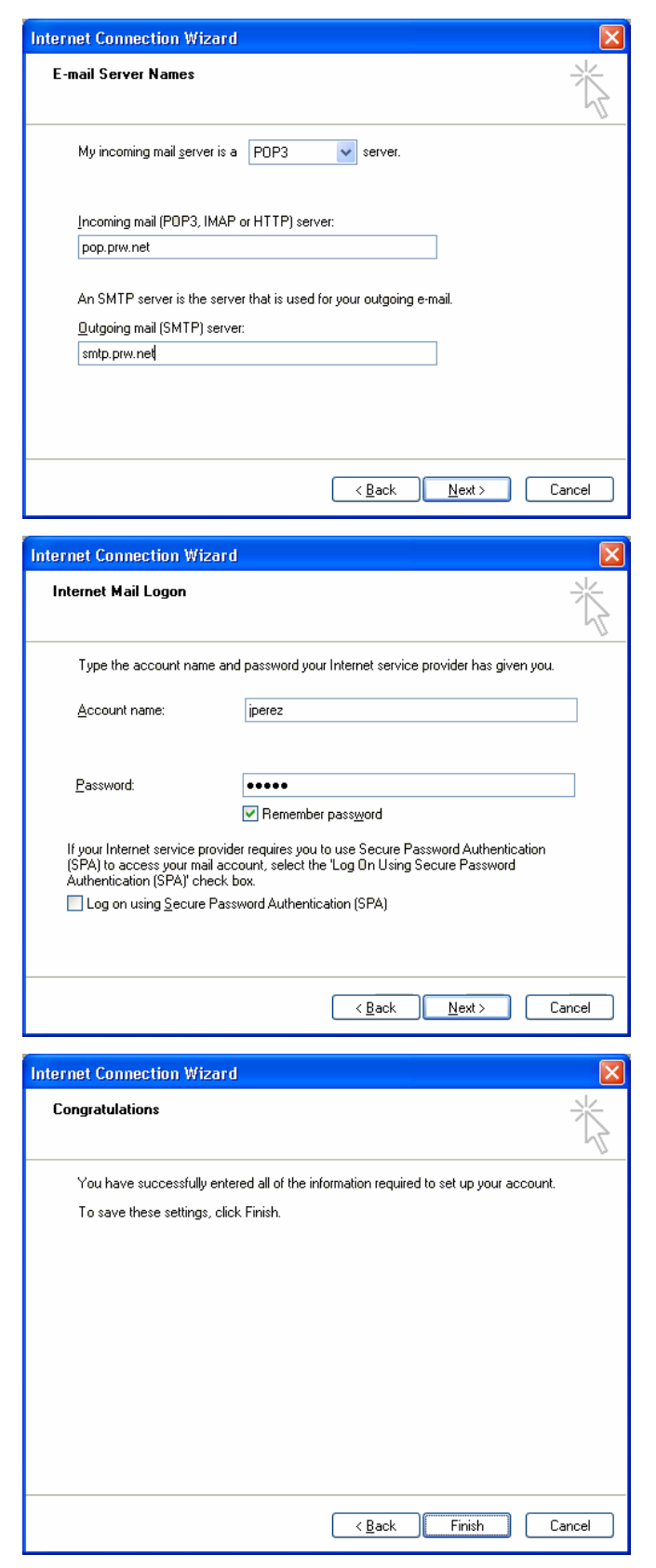

| Access Numbers                                                                                |              |              |               |              |              |  |
|-----------------------------------------------------------------------------------------------|--------------|--------------|---------------|--------------|--------------|--|
|                                                                                               | Analog       | ISDN         |               | Analog       | ISDN         |  |
| Adjuntas                                                                                      | 939-201-9000 | 939-201.9200 | Lajas         | 939-214-9000 | 939-214-9200 |  |
| Aguada                                                                                        | 787-589-9050 | 787-589-9200 | Lares         | 787-563-9000 | 787-563-9200 |  |
| Aguadilla                                                                                     | 787-658-9000 | 787-658-9200 | Las Marías    | 939-394-9000 | 939-394-9200 |  |
| Aguas Buenas                                                                                  | 787-924-9000 | 787-924-9200 | Las Piedras   | 787-912-9000 | 787-912-9200 |  |
| Aibonito                                                                                      | 787-954-9000 | 787-954-9200 | Loiza 256/957 | 787-957-9000 | 787-957-9200 |  |
| Añasco                                                                                        | 787-229-9000 | 787-229-9200 | Luquillo      | 787-355-9000 | 787-355-9200 |  |
| Arecibo                                                                                       | 787-650-9000 | 787-650-9200 | Manatí        | 787-621-9000 | 787-621-9200 |  |
| Arroyo                                                                                        | 939-307-9000 | 939-307-9200 | Maricao       | 939-910-9000 | 939-910-9200 |  |
| Barceloneta                                                                                   | 787-623-9000 | 787-623-9200 | Maunabo       | 939-329-9000 | 939-329-9200 |  |
| Barranquitas                                                                                  | 787-947-9000 | 787-947-9200 | Mayagüez      | 787-652-9000 | 787-652-9200 |  |
| Cabo Rojo                                                                                     | 787-357-9000 | 787-357-9200 | Моса          | 787-551-9000 | 787-551-9200 |  |
| Caguas                                                                                        | 787-653-9000 | 787-653-9200 | Morovis       | 787-369-9000 | 787-369-9200 |  |
| Camuy                                                                                         | 787-544-9000 | 787-544-9200 | Naguabo       | 787-465-9000 | 787-465-9200 |  |
| Canóvanas                                                                                     | 787-957-9000 | 787-957-9200 | Naranjito     | 787-227-9000 | 787-227-9200 |  |
| Cayey                                                                                         | 787-535-9000 | 787-535-9200 | Orocovis      | 939-212-9000 | 939-212-9200 |  |
| Ceiba                                                                                         | 787-534-9000 | 787-534-9200 | Patillas      | 939-307-9000 | 939-307-9200 |  |
| Ciales                                                                                        | 787-917-9000 | 787-917-9200 | Peñuelas      | 787-928-9000 | 787-928-9200 |  |
| Cidra                                                                                         | 787-434-9000 | 787-434-9200 | Ponce         | 787-651-9000 | 787-651-9200 |  |
| Coamo                                                                                         | 787-471-9000 | 787-471-9200 | Quebradillas  | 787-291-9000 | 787-291-9200 |  |
| Comerio                                                                                       | 787-695-9000 | 787-695-9200 | Rincón        | 939-697-9000 | 939-697-9200 |  |
| Corozal                                                                                       | 787-693-9000 | 787-693-9200 | Rio Grande    | 787-657-9000 | 787-657-9200 |  |
| Culebra                                                                                       | 787-952-9000 | 787-952-9200 | Sabana Grande | 787-978-9000 | 787-978-9200 |  |
| Dorado                                                                                        | 787-626-9000 | 787-626-9200 | Salinas       | 787-537-9000 | 787-537-9200 |  |
| Fajardo                                                                                       | 787-655-9000 | 787-655-9200 | San Germán    | 787-659-9000 | 787-659-9200 |  |
| Florida                                                                                       | 939-440-9000 | 939-440-9200 | San Juan      | 787-641-9000 | 787-641-9200 |  |
| Guánica                                                                                       | 787-569-9000 | 787-569-9200 | San Lorenzo   | 787-937-9000 | 787-937-9200 |  |
| Guayama                                                                                       | 787-686-9000 | 787-686-9200 | San Sebastián | 787-926-9000 | 787-926-9200 |  |
| Guayanilla                                                                                    | 787-927-9000 | 787-927-9200 | Santa Isabel  | 787-971-9000 | 787-971-9200 |  |
| Gurabo                                                                                        | 787-687-9000 | 787-687-9200 | Toa Alta      | 787-545-9000 | 787-545-9200 |  |
| Hatillo 262/989                                                                               | 787-544-9000 | 787-544-9200 | Utuado        | 787-933-9000 | 787-933-9200 |  |
| Hormigueros                                                                                   | 787-935-9000 | 787-935-9200 | Vega Alta     | 787-915-9000 | 787-915-9200 |  |
| Humacao                                                                                       | 787-656-9000 | 787-656-9200 | Vega Baja     | 787-654-9000 | 787-654-9200 |  |
| Isabela                                                                                       | 787-609-9000 | 787-609-9200 | Vieques       | 787-968-9000 | 787-968-9200 |  |
| Jayuya                                                                                        | 787-588-9000 | 787-588-9200 | Villalba      | 939-731-9000 | 939-731-9200 |  |
| Juana Díaz                                                                                    | 787-580-9000 | 787-580-9200 | Yabucoa       | 787-953-9000 | 787-953-9200 |  |
| Juncos                                                                                        | 787-561-9000 | 787-561-9200 | Yauco         | 787-992-9000 | 787-992-9200 |  |
| NOTE: You are responsible for determining the appropriate number for your location. ISP is no |              |              |               |              |              |  |
| responsible for any long distance telephone charges.                                          |              |              |               |              |              |  |

## **General Setup Parameters**

| Parameter                    | Value                   |  |  |  |
|------------------------------|-------------------------|--|--|--|
|                              | 208.249.78.2            |  |  |  |
| Name Servers                 | 12.16.44.3              |  |  |  |
| Incoming Mail (POP3) Server  | pop.prw.net             |  |  |  |
| Incoming Mail (IMAP) Server  | imap.prw.net            |  |  |  |
| Outgoing Mail (SMTP) Server  | smtp.prw.net            |  |  |  |
| News Server                  | news.prw.net            |  |  |  |
| Main Web Server              | www.prw.net             |  |  |  |
| Public FTP Server            | ftp.prw.net             |  |  |  |
| User Mail Address            | username@prw.net        |  |  |  |
| IP Address                   | Dynamic (set by server) |  |  |  |
| Netmask                      | 255.255.255.0           |  |  |  |
| Llean Web Directory (Dublic) | home.prw.net/~username  |  |  |  |
| User web Directory (Public)  | username.web.prw.net    |  |  |  |
| User Web Directory           | home.prw.net            |  |  |  |
| User web Directory           | /home/username/html     |  |  |  |